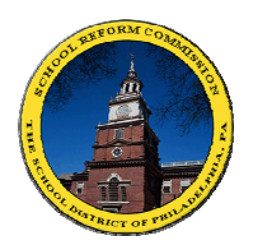

## FamilyNet (ชณุทาญคููเงาง) ສະນຸອະເອ່າໄລຂັສອອອີຊຸລາເຂນອອງ

សម្រាប់ មាតាបិតា៖ វិធីដើម្បីឃល់ដឹងពីថ្នាក់ផ្សំឝរបស់ក្លុឝលោកអ្នក!

FamilyNet (បណ្តាញគ្រូសារ) ផ្តល់ឲ្យមាតាបិតាមើល របាយការណ៍ពិន្ទុ វត្តមានអវត្តមាន ពិន្ទុពីការប្រឡង ព័ត៌មាន អំពី អាហាររូបករណ៍ និងការបញ្ចប់ការសិក្សា និងអ្វីៗជាច្រើនទៀត។

| <u>អ្នកប្រើលើកទីមួយ៖</u>               | ចូលវ៉ិបសៃនេះ http://www.philasd.org                                             |
|----------------------------------------|---------------------------------------------------------------------------------|
|                                        | ចុចលើពាក្យ "PARENTS" រើសយក ហើយចុចលើពាក្យ "FamilyNet"                            |
|                                        | ចុចលើ៣ក្យ "Register for an Account"                                             |
| f                                      | សាវ:សំខាន់ - អត្តលេខរបស់សិស្សមាននៅក្នុងរបាយការណ៍ពិន្ទុរបស់កូនលោកអ្នក។           |
| i                                      | <b>សិស្សាឝុសិស្ស</b> - ប្រព័ន្ធនេះក៏មានសម្រាប់សិស្សានុសិស្សដែរ! ហៅថា STUDENTNET |
|                                        | (ច <b>ណ្តាញសិស្ស</b> )។ ដើម្បីព័ត៌មានបន្ថែម ស្ងមទាក់ទងទៅអ្នកផ្តល់ឱវាទនៅសាលា។    |
| <u>เซ็ญ FamilyNet การผุสตั่งเมิกระ</u> | ចូលវ៉ិបសៃនេះ http://www.philasd.org                                             |
|                                        | ចុចលើពាក្យ "PARENTS" រើសយក ហើយចុចលើពាក្យ "FamilyNet"                            |
|                                        | សរសេរ ឈ្មោះអ្នកប្រើ (username) និង ពាក្យ/លេខ សម្ងាត់ (password) របស់            |
|                                        | លោកអ្នក។                                                                        |
| f                                      | កំណត់សម្គាល់ - នៅពេលដែលលោកអ្នកប្រើលើកទីមួយ លោកអ្នកត្រូវគេសុំឲ្យដូរ              |
|                                        | <b>ពាក្យ/លេខ សម្ងាត់</b> (password) ដែលលោកអ្នកបានទទួល នៅពេលធ្វើតាមដំ            |
|                                        | ណាក់កាលខាងលើនេះ និងត្រូវឆ្លើយសំណួរខ្លះៗទៀត។ <b>រាាក្យ/រលខ សម្ងាត់</b>           |
|                                        | (PASSWORD) ថ្មី របស់ លោកអ្នក ត្រូវមានយ៉ាងលាាចណាស់៦តួ ដែលមាន អក្សរជង លេខជងៗ      |
|                                        | -                                                                               |

**ព័តិ៍មានដែលមានប្រយោជន៍ - មើលជំពូក**ដែលនៅខាងឆ្វេងនៃកញ្ចក់កុំព្យូទ័រ មានស្លាកថា "STUDENTNET"។ ក្នុងនោះមាន សៀវភៅសិក្សារបស់សាលាភាគច្រើន ព្រមទាំង ព័ត៌ មានអំពី ការបញ្ចប់ការសិក្សា និងមហាវិទ្យាល័យ។

|                          |          | ۵., I O                    |
|--------------------------|----------|----------------------------|
| FamilyNet (បណ្តាញប្រ     | គ្រិសារ) | អុមែលរបស់ខ្ញុ              |
| អត្តលេខសិស្ស/Student ID  | :        | ឈ្មោះអ្នកប្រើ/User Name:   |
| ឈ្មោះអ្នកប្រើ/User Name: |          | ពាក្យ/លេខសម្ងាត់/Password: |
| ពាក្យ/លេខសម្ងាត់/Passwo  | ord:     |                            |
|                          |          |                            |
|                          |          |                            |

<mark>បើមានសំណូរ?</mark> សូមអ៊ីមែលទៅ <u>helpdesk@philasd.org</u> ឬ ទូរស័ព្ទទៅលេខ ២១៥-៤០០-៥៥៥៥។

ដើម្បី ជ្រាបពីឯកសារដែលបានបកប្រៃ និងព័ត៌មាន បន្ថែម ជាភាសាខ្មែរ សូមមើលក្នុងវ៉ិបសៃ ៖ <u>www.philasd.org/language/khmer</u>